# B3506P11 Release Notes

Zhejiang Uniview Technologies Co., Ltd.

# B3506P11 Release Notes

Keywords: Version information, usage notes, precautions.

# Abstract: This document provides information about the **B3506P11** board software, including version information, usage notes, precautions, and features.

#### Acronym

| Acronym | Full Name              |
|---------|------------------------|
| NVR     | Network Video Recorder |

# Contents

| 1 Version Information3                    |
|-------------------------------------------|
| 1.1 Version Number3                       |
| 1.2 Applied Product Models3               |
| 1.3 Release History ······3               |
| 2 Usage Notes ·······3                    |
| 3 Software Features                       |
| 4 Version Change Description              |
| 4.1 Feature Change Description4           |
| 4.2 Operation Change Description4         |
| 5 Related Documents and Delivery Method 4 |
| 6 Version Upgrade Guidance 4              |
| 6.1 Precautions4                          |
| 6.2 Upgrade Procedure4                    |
| 6.3 Upgrade Through the System Interface5 |
| 6.4 Upgrade Through the Web Interface5    |

# 1 Version Information

### 1.1 Version Number

B3506P11

### 1.2 Applied Product Models

#### Table 1 Applied Product Models

| Product Models | Description                                   |
|----------------|-----------------------------------------------|
| NVR201-04U     | 1 HDD, 4 analog input, 2 digital input, H.264 |
| NVR201-08Q     | 1 HDD, 8 analog input, 2 digital input, H.264 |

### 1.3 Release History

#### Table 2 Released Versions

| Version No. | Basic Version No. | Released On |
|-------------|-------------------|-------------|
| B3506P11    | B3506P05          | 2019-11-13  |
| B3506P05    | B3506             | 2019-02-18  |
| B3506       | B3505P15          | 2018-12-04  |
| B3505P15    | B3505P11          | 2018-08-22  |
| B3505P11    | B3505P07          | 2018-06-16  |
| B3505P07    | B3503P15          | 2018-05-28  |
| B3503P15    | Initial release   | 2018-04-08  |

# 2 Usage Notes

None.

## 3 Software Features

#### Table 3 Software Features

| Service                  | Feature                                                           |
|--------------------------|-------------------------------------------------------------------|
| Audio and video decoding | H.264, 1080P resolution display, up to 8Mbps bit rate.            |
| Data storage             | Local storage of recordings in hard disk(s).                      |
| Web-based management     | Web-based user interface for device configuration and management. |

# 4 Version Change Description

### 4.1 Feature Change Description

### Table 4 B3505P05 Feature Changes

| Item                 | Feature             | Description                                                       |  |
|----------------------|---------------------|-------------------------------------------------------------------|--|
|                      | Support CVI         | Connect CVI analog camera                                         |  |
| New<br>features      | Support analog PTZ  | RS485 serial port: PELCO_P, PELCO_D<br>Coaxial cable: PELCO, A-CP |  |
| Improved<br>features | ved<br>es None None |                                                                   |  |
| Deleted<br>features  | None                | None                                                              |  |

### 4.2 Operation Change Description

None

# 5 Related Documents and Delivery Method

Table 5 Related Document List

| Manual Name                         | Manual Version | Delivery             |
|-------------------------------------|----------------|----------------------|
| Network Video Recorders Quick Guide | V1.00          | Deliver with device. |

# 6 Version Upgrade Guidance

### 6.1 Precautions

- This software system includes a software program mirror (Program.bin). Before you start upgrade, please back up configuration data through the system or Web interface in case the upgrade fails.
- Maintain proper network connection and power supply during the upgrade.

### 6.2 Upgrade Procedure

The version can be upgraded through the system interface and the Web interface, both support cloud upgrade.

### 6.3 Upgrade Through the System Interface

The system interface provides two options for upgrading the system software: local upgrade using a USB drive and cloud upgrade.

#### 1. Local upgrade

Before you start, copy the correct upgrade file to the root directory of the USB drive.

- (1) Plug the USB drive into the USB interface on the NVR.
- (2) Log in to the system interface as "admin".
- (3) Click Maintain > Upgrade.
- (4) Click **Upgrade**, select the upgrade file from the drop-down list, and then click **Upgrade**. A prompt message appears.
- (5) Click **OK**.

#### Figure 1 Prompt Message

|   |                       | System              | Message            |
|---|-----------------------|---------------------|--------------------|
| Þ | The devid<br>Continue | e will restart<br>? | after the upgrade. |
|   |                       | OK                  | Cancel             |

(6) The NVR will restart automatically when the upgrade is completed.

#### 2. Cloud upgrade

Before you start, check that the NVR is correctly connected to the public network.

- (1) Click **Maintain > Upgrade**, and then click **Check** to check for the latest version.
- (2) Click **Upgrade** after a newer version is detected.

### 6.4 Upgrade Through the Web Interface

Perform the following steps to upgrade through the Web interface:

- (1) Log in to the Web interface as "admin".
- (2) Click Settings > Maintenance > Maintenance.

#### Figure 2 System Maintenance

| นทิง            |   | 💻 Live View 📰 Playback 🌞 Settings                                            |
|-----------------|---|------------------------------------------------------------------------------|
| Client          | * | Maintenance                                                                  |
| Device          | ~ | Pertart Rectart device                                                       |
| Camera          | ~ |                                                                              |
| Hard Disk       | ~ | Default Reep network, user, time and DS1 settings                            |
| Alarm           | ~ | Factory Default Default all settings                                         |
| Alert           | ~ | Export Export configuration file                                             |
| Network         | ~ | Import Configuration Browse Import                                           |
| User            | ~ | Upgrade Upgrade Upgrade                                                      |
| Maintenance     | ~ | Cloud Upgrade Check                                                          |
| Log Query       |   | Diagnostic Info Export                                                       |
| S.M.A.R.T. Info |   | Client Log Open Folder                                                       |
| Online User     |   | Note: Do not disconnect power or perform any other operation during upgrade. |
| Network         |   |                                                                              |
| Camera          |   |                                                                              |
| Camera Into     |   |                                                                              |
| Maintenance     |   |                                                                              |

- (3) Click **Browse** right to the **Upgrade** field, select the **Program.bin** file to upgrade, and then click **Upgrade**.
- (4) If the NVR is connected to the public network, you may also click **Check** to perform a cloud upgrade. If a newer version is detected, a prompt message will appear. Click **OK** to start upgrade.

#### Figure 3 Prompt Message

| Message from webpag      |                                                                        |
|--------------------------|------------------------------------------------------------------------|
| Device upg<br>upgrade su | rade takes about 2 minutes and will restart when the cceeds. Continue? |
|                          | OK Cancel                                                              |

(5) The NVR will restart automatically when the upgrade is completed.

©2018 Zhejiang Uniview Technologies Co., Ltd. All Rights Reserved.

No part of this manual may be reproduced or transmitted in any form or by any means without prior written consent of Zhejiang Uniview Technologies Co., Ltd.

The information in this manual is subject to change without notice.